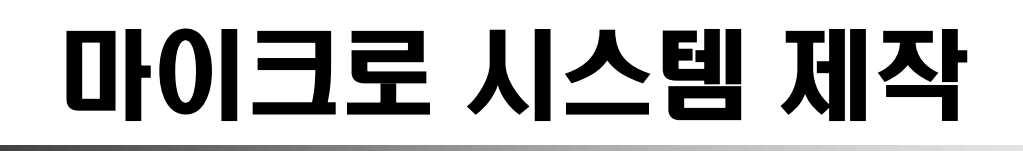

lecture1. 강의소개 및 MultiSIM

선덕한

마이크로 시스템

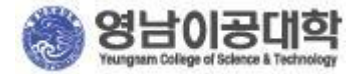

# 1. <mark>강의</mark> 소개

#### 1.1 목 표

▶ 강의 소개

➢ MultiSIM 소개 및 기본 Tool 사용 방법

#### 1.2 강의 평가 방법

- ≻ 출석 20%
- ▷ 과제물 50% (Term Project)
- ≻ 기말고사 20%
- ≻ 수업참여도 10%

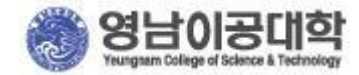

1.3 연락처

E-Mail : sundukhan@hanmail.net

**Mobile Phone Number : 010–2626–3314** 

<u>강의자료 -></u> http://blog.daum.net/sundukhan/

1.4 교재소개

- ▶ 주 교재 : 마이크로 시스템(로보테크과 교재)
- ▶ 부 교재 : "MultiSIM 9.0의 활용" 김정호 저, 광문각 출판사

1.5 학기 프로젝터(Term Project)에 관해

- > 개별로 원하는 프로젝터의 주제 선정 (예 : 전자시계, 전자온도계 등..)
- > 필요에 따라 회로 추가
- ▶ 주제 선정 및 발표 자료 제출 기한 (5월 13일까지)

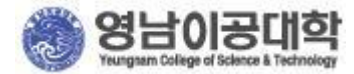

## 2. MultiSIM ?

Electronic Workbench 社에서 제작된 프로그램 툴로써, 전기 전자회로의 제도를 위한 Schematic Capture 기능과 아날로그 및 디지털 회로의 모의실험을 위한 SPICE Simulation기능이 복합된 강력한 개발 Tool 이다.

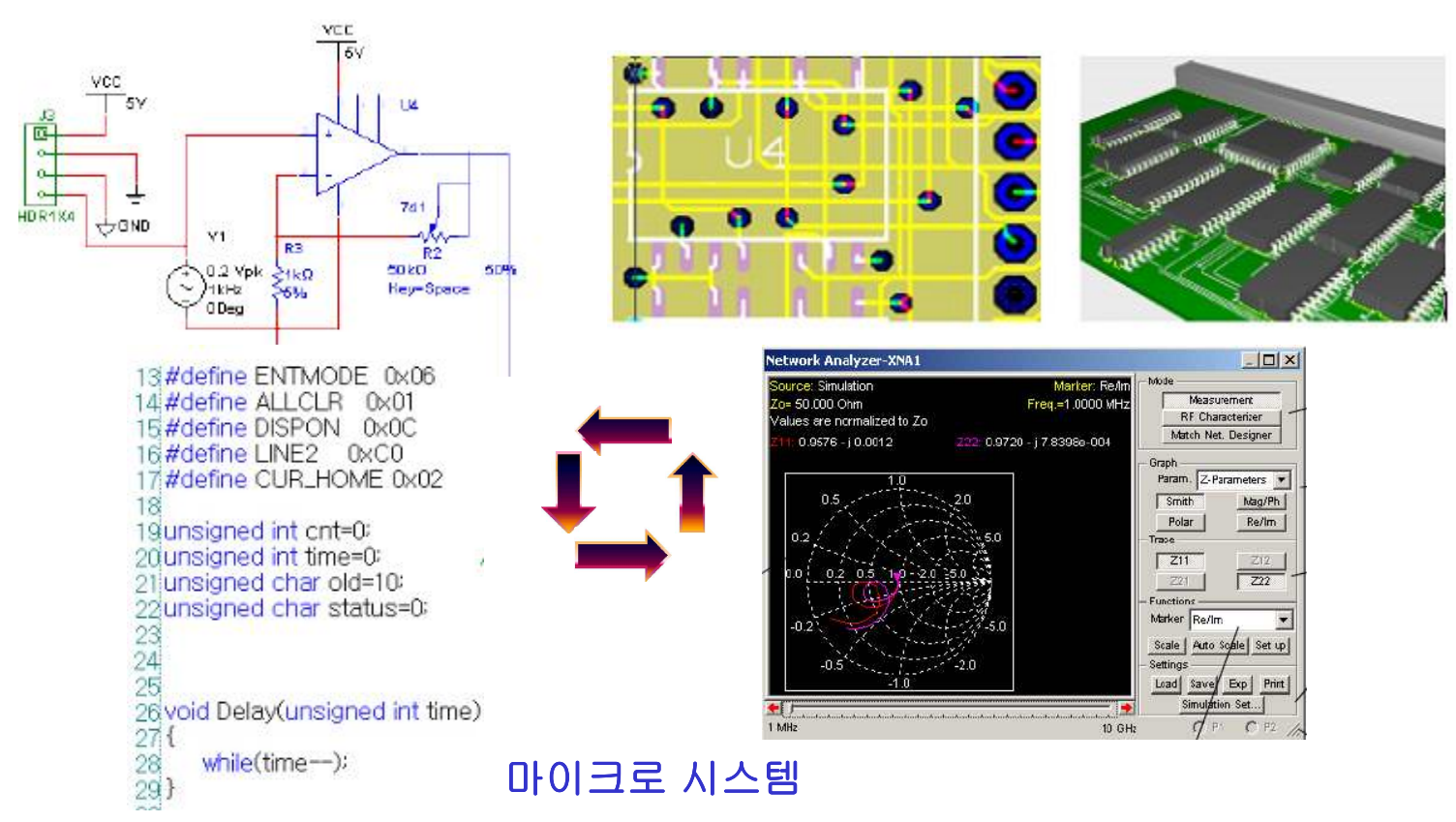

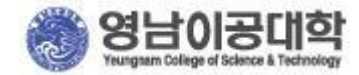

#### □ MultiSIM 의 특징

• 실물을 다양한 계측 장비 제공

(Agilent, Tektronix 오실로스코프 등.)

- 24가지의 다양한 회로 분석법(Analysis) 제공
- 애니메이션 기능을 부가하여 회로의 동작을 직접 눈으로 보면서 분석 가능
- 회로 시뮬레이션 결과를 "Excel" 및 Mathcad"등 다른 응용 프로그램으로 출력 가능
- Schematic Capture와 Simulation 기능을 동시에 수행
- MultiSIM MCU 모듈을 통한 프로그래밍 기능(8051, PIC)
- Footprint가 기본으로 설정되어 있어 사용자가 Footprint를 선택하는 어려움을 해소
- Breadboard를 사용한 모의실험 기능(교육용 버전)
- 3D 부품 라이브러리 지원(교육용 버전)
- PLC 시뮬레이션 수행 기능(교육용 버전)
- "OrCAD"로 설계된 회로도 파일 입력 기능(교육용 버전)

More Information : <u>http://www.ni.com/multisim/</u>

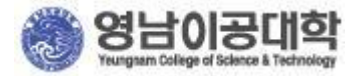

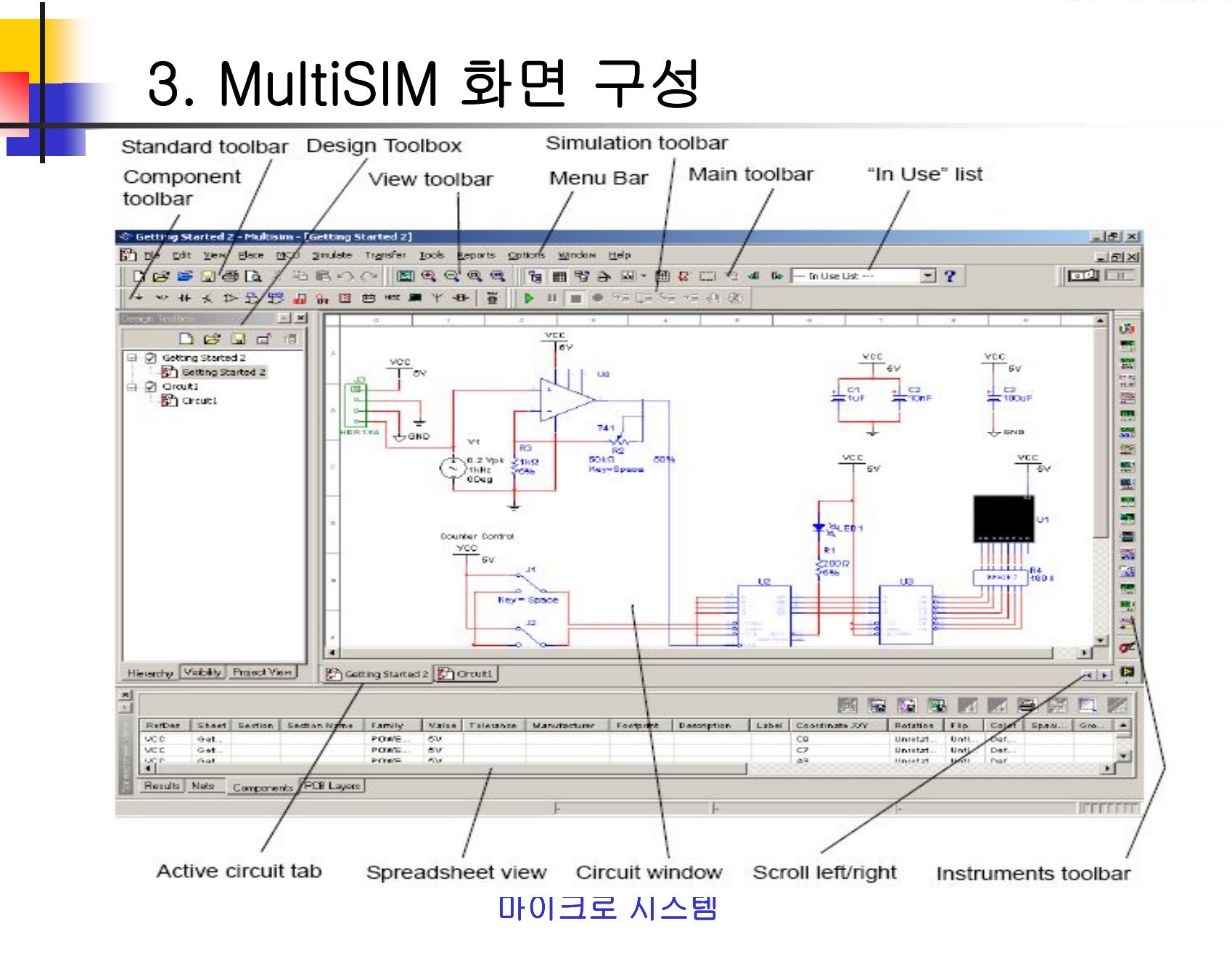

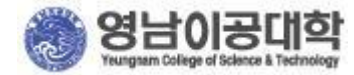

#### □ Main Toolbar

| 아이콘           | 설명                                                             |
|---------------|----------------------------------------------------------------|
| 8             | Show and Hide Design Toolbox : 디자인 도구상자 On/Off 전환              |
|               | Show and Hide Spreadsheet Bar : 화면 하단의 스프레드시트 창을 On/Off 전환     |
| 8             | Database Manager : 라이브러리 관리 창 실행                               |
| 4             | Create Component : 라이브러리 마법사 창 실행                              |
| <b>M</b> -    | Grapher / Analysis list : 결과 파형 그래프 보기 및 분석 결과 보기              |
|               | Postprocessor : 출력 파형의 그래프 편집                                  |
| <b>\$</b>     | Electrical Rules Checking : 회로의 전기적 결합을 체크함                    |
|               | Capture Screen Area                                            |
| 40            | Backannotate from Ultiboard : Ultiboard로부터 변경된 Netlist를 Update |
| Cito.         | Forward annotate : MultiSIM에서 변경된 Netlist를 Ultiboard로 Update   |
| In Use List 💌 | In Use List : 작업 영역의 부품 목록 리스트들을 제공, 해당 부품을 선택하여 배치            |

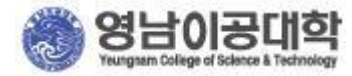

#### □ Simulation Toolbar

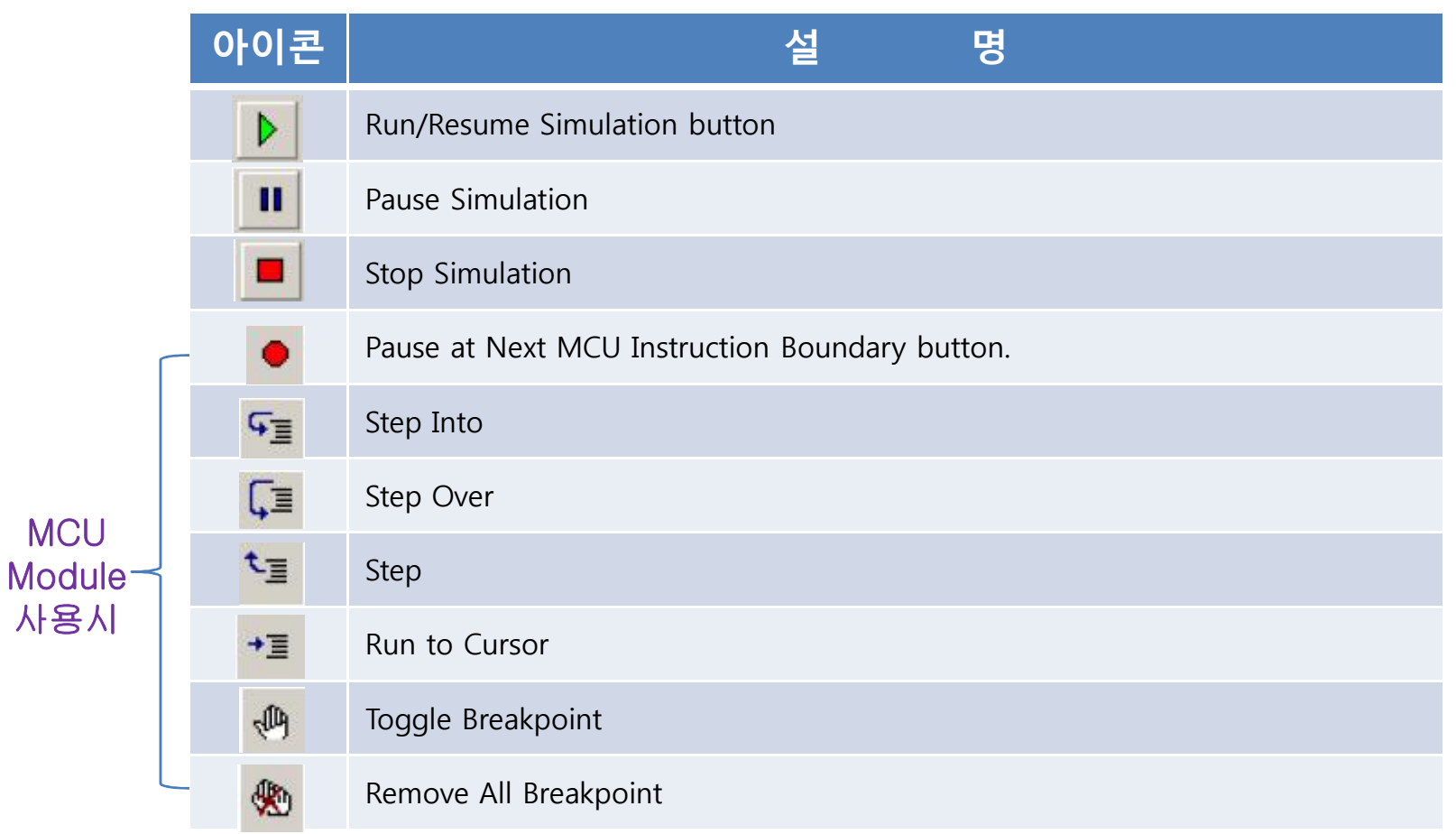

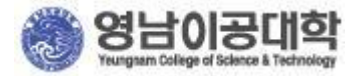

#### □ Components Toolbar

| 아이콘   | 설명                                                                                               |
|-------|--------------------------------------------------------------------------------------------------|
| ÷     | Source Button. Selects the Source components group in the browser.                               |
| -0.0- | Basic button. Selects the Basic components group in the browser.                                 |
| -14-  | Diode button. Selects the Diode components group in the browser.                                 |
| ₩.    | Transistor button. Selects the Transistor components group in the browser.                       |
| ⇒     | Analog button. Selects the Analog components group in the browser.                               |
| 野     | TTL button. Selects the TTL components group in the browser.                                     |
| 1995  | CMOS button. Selects the COMS components group in the browser.                                   |
| (L)   | Miscellaneous Digital button. Selects the Miscellaneous Digital components group in the browser. |
| 0v    | Mixed button. Selects the Mixed components group in the browser.                                 |
| ÷     | Power Components button. Selects the Power components group in the browser.                      |

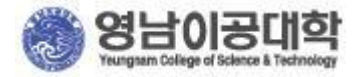

| 아이콘  | 설 명                                                                                                    |
|------|----------------------------------------------------------------------------------------------------|
|      | Indicator Button. Selects the Indicator components group in the browser.                                   |
| MISC | Miscellaneous button. Selects the Miscellaneous components group in the browser.                           |
| ÷®   | Electromechanical button. Selects the Electromechanical components group in the browser.                   |
| Y    | RF button. Selects the RF components group in the browser.                                                 |
|      | Place Advanced Peripherals button. Selects the Place Advanced Peripherals components group in the browser. |
| Ť    | Place MCU Module button. Selects the MCU Module components group in the browser.                           |

#### □ Instruments Toolbar

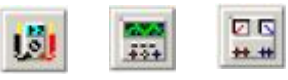

Multimeter, Function Generator, Wattmeter, Oscilloscope, Logic Analyzer 등.

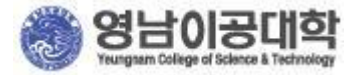

### 4. 전원 회로 시뮬레이션

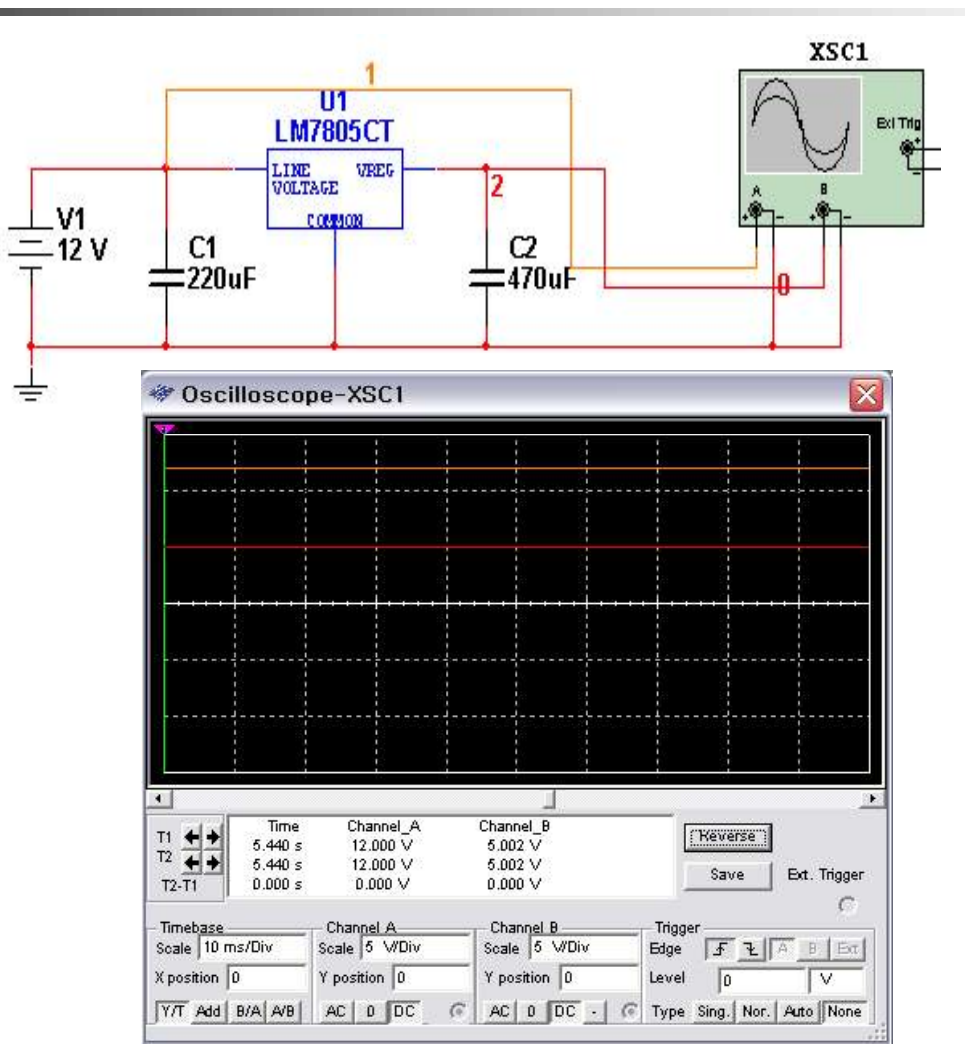

마이크로 시스템